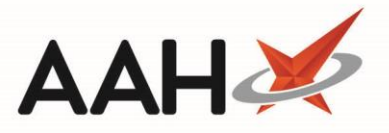

## Printing and/or Exporting an Intervention Letter

Intervention letter templates are only available for anticoagulant therapy, lithium therapy and prescription interventions.

- You can access the Interventions Manager from the top left-hand corner of the ProScript Connect Main Screen, by clicking ProScript Connect > Interventions.
- 2. From the Interventions Manager, highlight either an anticoagulant therapy, lithium therapy or prescription intervention in the grid and press **[F4 Letters]**.
- 3. The Intervention Letters Manager window displays.

| Intervention Lette | rs Manager                           | - |  |
|--------------------|--------------------------------------|---|--|
| + F1 - Add Lette   | r F2 - Edit Letter F3 - Print Letter |   |  |
| Date Modified      | Title                                |   |  |
| 12/04/2018 14:2    | Prescription Intervention            |   |  |
|                    |                                      |   |  |
|                    |                                      |   |  |
|                    |                                      |   |  |
|                    |                                      |   |  |
|                    |                                      |   |  |

- 4. From the Intervention Letters Manager, highlight a letter in the grid and press [F3 Print Letter].
- 5. A print preview of the letter displays.

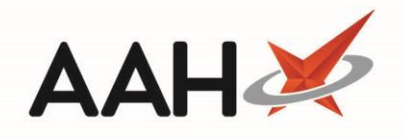

| Rep | ort Preview |                                                         |                                                  | -     |       | × |  |
|-----|-------------|---------------------------------------------------------|--------------------------------------------------|-------|-------|---|--|
| •   | 🔶 🔕 🥩       | 🖌 4 📘 of 1 🕨 🕅 💭 👼 🔚 🔽                                  |                                                  |       |       | ÷ |  |
|     |             |                                                         |                                                  |       |       | - |  |
|     |             |                                                         |                                                  |       |       |   |  |
|     |             | Confidential                                            | 24/7 Dharmany Stan                               |       |       |   |  |
|     |             |                                                         | 24/7 Pharmacy Stop                               |       |       |   |  |
|     |             |                                                         | 128 Waterfields Way<br>North Watford<br>WD24 7FE |       |       |   |  |
|     |             |                                                         |                                                  |       |       | = |  |
|     |             | POLIDALOS Stamptics                                     | Phone: 01923446882                               |       |       |   |  |
|     |             | HATCH END MEDICAL CENTRE<br>HATCH END HEALTH CENTRE 577 | 12 April 2018                                    |       |       |   |  |
|     |             | HATCH END,PINNER<br>MIDDLESEX<br>HA5 4RD                |                                                  |       |       |   |  |
|     | _           |                                                         |                                                  | _     |       |   |  |
|     | Dear        | POUPALOS, Stamatios                                     |                                                  |       |       |   |  |
|     | Re:         | Prescription Intervention                               | Case Id.: 3                                      |       |       |   |  |
|     |             | POSTER, Gale (Mr)                                       | Date of Birth: 27 January 1979                   |       |       |   |  |
|     |             | 35 Hillview Road                                        | NHS Number: 9999999654                           |       |       |   |  |
|     |             | Pinner<br>United Kingdom<br>HA5 4PB                     |                                                  |       |       | • |  |
|     | 1           |                                                         | 0                                                | -• [1 | .00 % | • |  |

- 6. From there, you can either:
  - Click the floppy disk 🔜 icon to export and save the report on your computer
  - $\circ$  Click the printer is icon to print the report

## **Revision History**

| Version Number | Date             | Revision Details | Author(s)            |  |
|----------------|------------------|------------------|----------------------|--|
| 1.0            | 05 November 2021 |                  | Joanne Hibbert-Gorst |  |

## **Contact us**

For more information contact: **Telephone: 0344 209 2601**  Not to be reproduced or copied without the consent of AAH Pharmaceuticals Limited 2021.